CENTRAL DEPOSITORY SERVICES INDIA LIMITED

# **RELID\_CDASWEB INSTALLATION USER MANUAL**

#### **Overview:**

This manual provides a detailed, step-by-step guide for the installation of the new Cdasweb Application, developed on the Dot Net Core platform.

### Prerequisites for Installation of REL-ID and WEBCDAS Applications:

Before initiating the installation process, please verify the following requirements:

- ✓ Ensure you have Administrator login credentials for Windows.
- ✓ Confirm that the operating system is Windows 11 or higher.
- ✓ Verify that one of the following browsers is installed:
  - Microsoft Edge
  - Google Chrome

Prior to initiating the installation of the Webcdas application, the Helpdesk Official must configure the appropriate regional settings to ensure that the DP/RTA user does not encounter issues especially with the report module and report generation.

### **Regional Settings:**

| Adjust your computer's setting:   |                                   |                                       |                      |                            |
|-----------------------------------|-----------------------------------|---------------------------------------|----------------------|----------------------------|
| Action Center                     | Add features to Windows 8.1       | administrative Tools                  | AutoPlay             | RitLocker Drive Encryption |
| Q Color Management                | Credential Manager                | Pate and Time                         | Default Programs     |                            |
| Devices and Printers              | 🜉 Display                         | Ease of Access Center                 | Elle Li              |                            |
| Folder Options                    | 🗽 Fonts                           | 🜏 HomeGroup                           | 2                    | Go to Control Panel        |
| 😢 Intel® Rapid Storage Technology | 🐑 Internet Options                | de Java                               |                      |                            |
| 100 Location Settings             | Mail (32-bit)                     | Mouse                                 |                      | & Click on <b>REGION</b>   |
| Personalization                   | Phone and Modern                  | Power Option                          | ical mograms and     |                            |
| Recovery                          | 🔗 Region                          | ing hemoteApp and Desktop Connections | RSA Control Center   |                            |
| Speech Recognition                | Storage Snares                    | Symantec LiveUpdate (32-bit)          | Sync Center          | 🐺 System                   |
| Taskbar and Navigation            | Troubl Customize settings for the | display of User Accounts              | Mil Windows Defender | P Windows Firewall         |
| Windows Update                    | Work F languages, numbers, times  | and                                   |                      |                            |

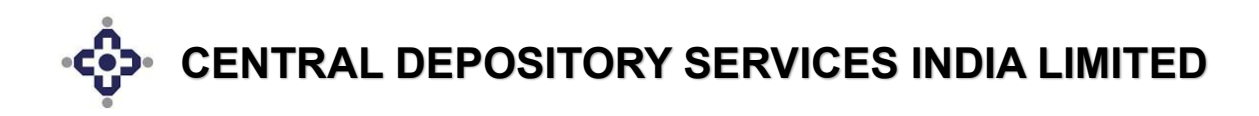

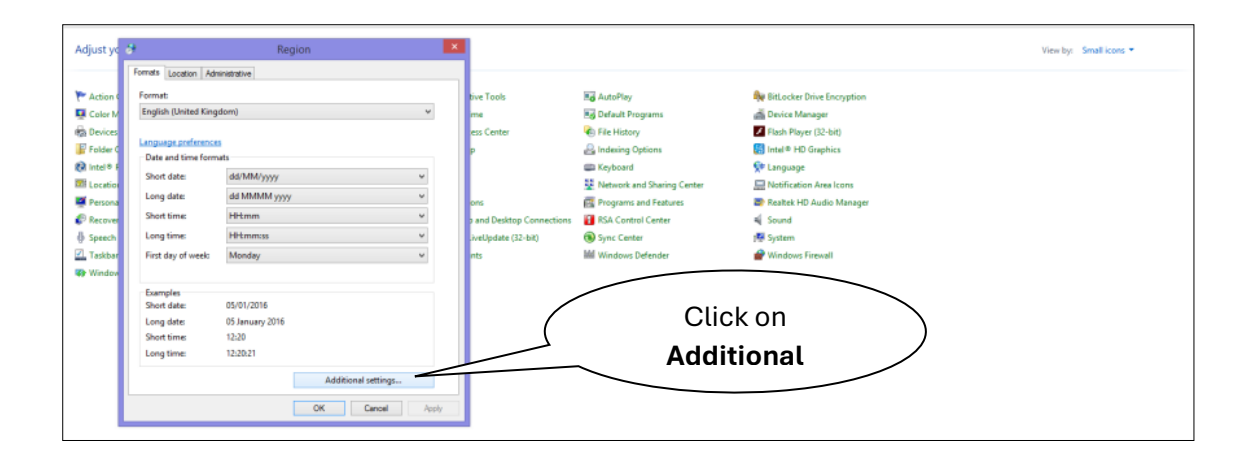

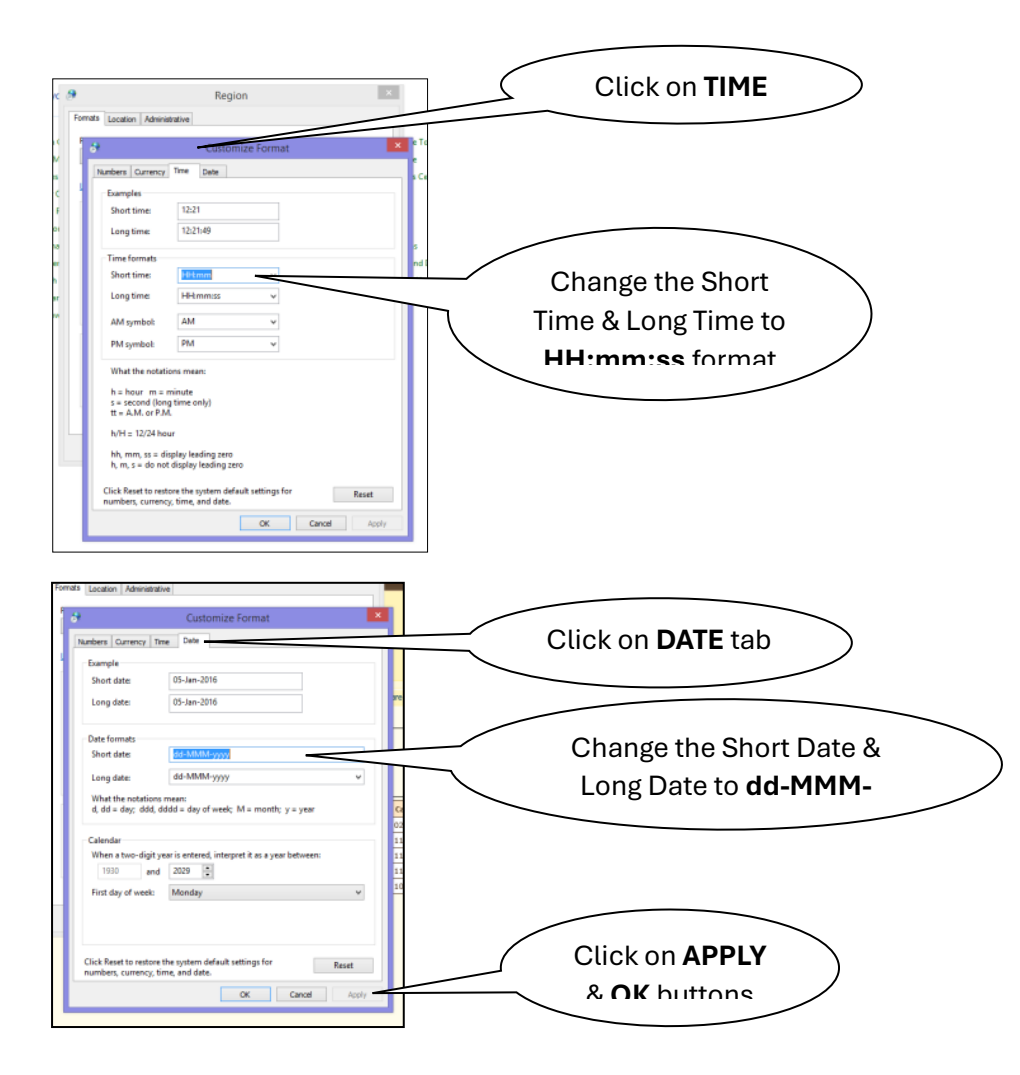

### **Installation Procedure:**

The following steps outline the installation process for the REL-ID and CDASWEB applications:

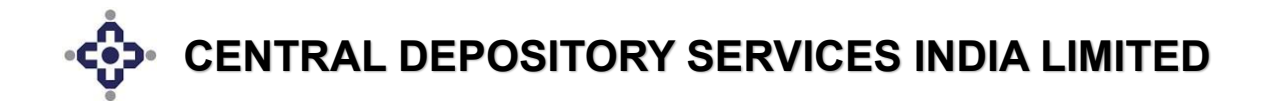

### <u>Step no. 1:</u>

Log in using the Administrator Login ID in Windows. Open a browser of your choice and navigate to the following URL: https://www.cdslindia.com/Footer/help.html.

### <u>Step no. 2:</u>

Please download all applications listed under the section titled **"Pre-requisites for Cdasweb Installation"** as indicated by the arrow in the snapshot below.

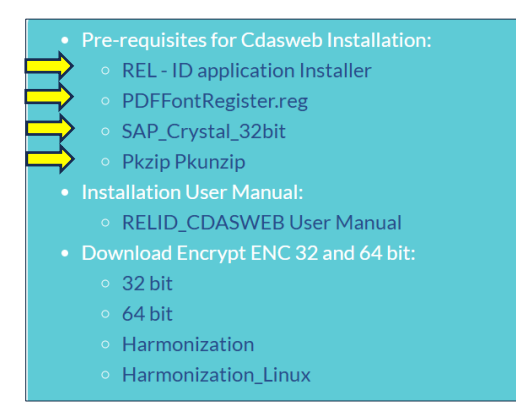

## <u>Step no. 3:</u>

Please extract all the files as illustrated in the snapshot below.

|   | 💳 new_relid_24092024.zip | 17-Jan-2025 17:05 | Compressed (zipped) | 69,716 KB |
|---|--------------------------|-------------------|---------------------|-----------|
| Ó | 💳 PDFFontRegister.zip    | 17-Jan-2025 17:04 | Compressed (zipped) | 1 KB      |
|   | 💳 PKZIP_PKUNZIP.zip      | 17-Jan-2025 17:04 | Compressed (zipped) | 817 KB    |
|   | 🚝 SAP_Crystal_32bit.zip  | 17-Jan-2025 17:05 | Compressed (zipped) | 69,911 KB |

### Step no. 4:

Unzip the **new\_relid\_24092024.zip** file and double-click on the **CDSLSecureappInstaller.exe** installer to initiate the installation of the REL-ID application, as indicated by the arrow below.

|               | CDSLSecureapp ver 24.01.03 upgrade user manual.pdf | 20-Jan-2025 12:08 | Adobe Acrobat Docu | 693 KB    |
|---------------|----------------------------------------------------|-------------------|--------------------|-----------|
| $\Rightarrow$ | CDSLSecureappInstaller.exe                         | 20-Jan-2025 12:08 | Application        | 80,078 KB |

## Step no. 5:

Please select the path and then proceed by clicking the **Next** button.

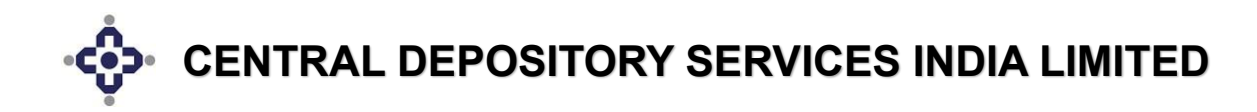

| lease specify the directory where CDSLSecureapp 22.06.08-P1 will be       | installed. The installer | will create a subfolder | named  |
|---------------------------------------------------------------------------|--------------------------|-------------------------|--------|
| CDSLSecureapp" in the directory path specified below.<br>C:\CDSLSecureapp |                          |                         | Browse |
|                                                                           |                          |                         |        |
|                                                                           |                          |                         |        |
|                                                                           |                          |                         |        |
|                                                                           |                          |                         |        |
|                                                                           |                          |                         |        |
|                                                                           |                          |                         |        |
|                                                                           |                          |                         |        |
|                                                                           |                          |                         |        |
|                                                                           |                          |                         |        |
|                                                                           |                          |                         |        |

#### Step no. 6:

The installation process will commence as illustrated in the snapshot below:

|   |                                   | X   |
|---|-----------------------------------|-----|
| ← | CDSLSecureapp Setup               |     |
|   | Installing CDSLSecureapp          |     |
|   |                                   | 26% |
|   | Installing component Dependencies |     |
|   | Show Details                      |     |

## Step no. 7:

The supporting software has been successfully installed. Please click the Finish button to complete the process.

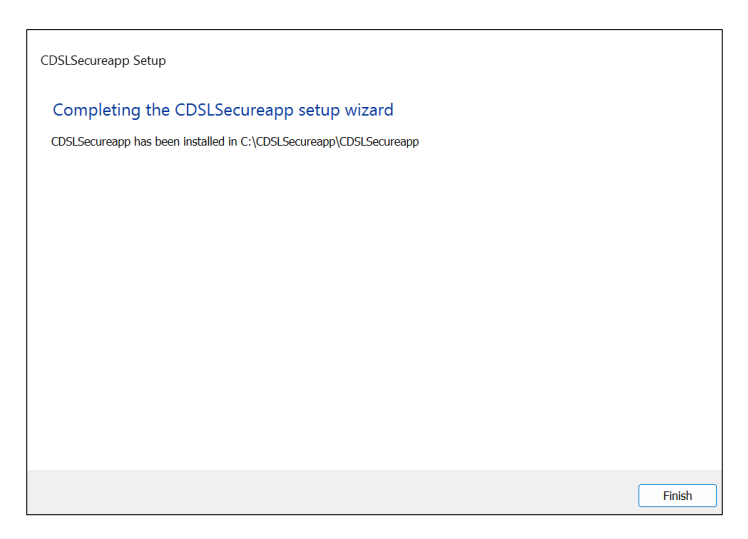

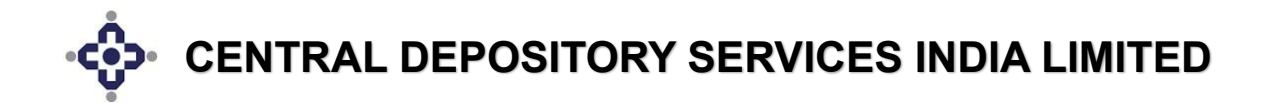

### Step no. 8:

Upon completing the installation of the REL-ID application, a shortcut icon for **CDSL Secureapp** will be created on the desktop, as indicated by the arrow in the snapshot below.

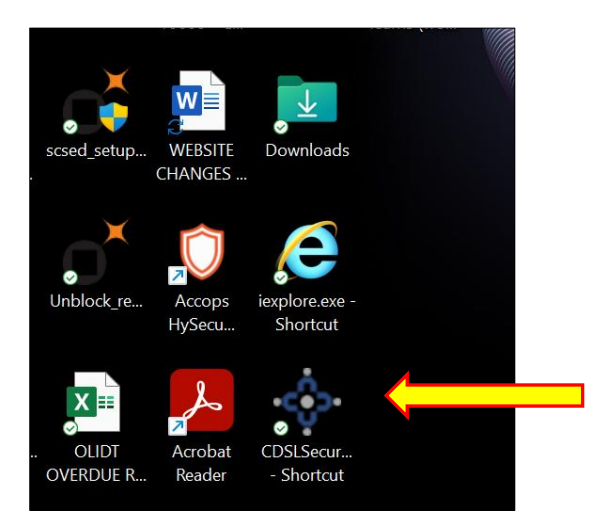

### Step no. 9:

Double-clicking on this shortcut icon, as indicated by the arrow, will open the window shown below, prompting the user to select a valid connection profile to connect to the REL-ID application.

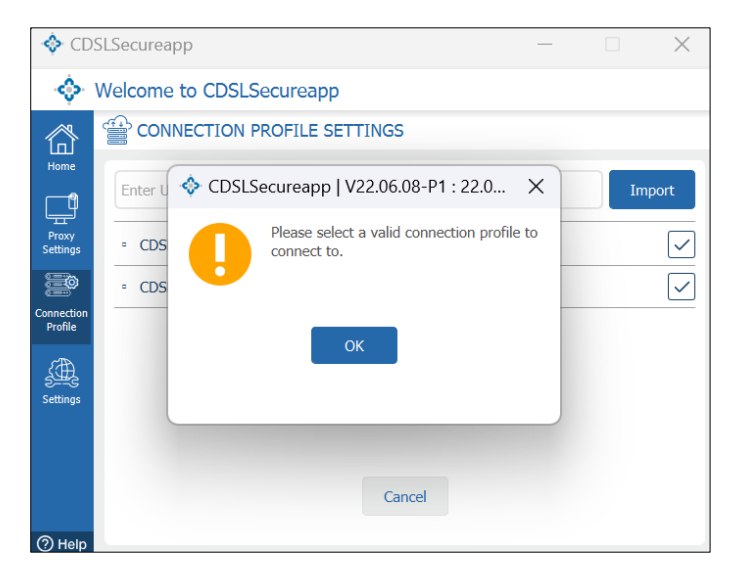

### Step no. 10:

Please click on the **OK** button and select the connection profile named **"CDSL-INTERNET".** 

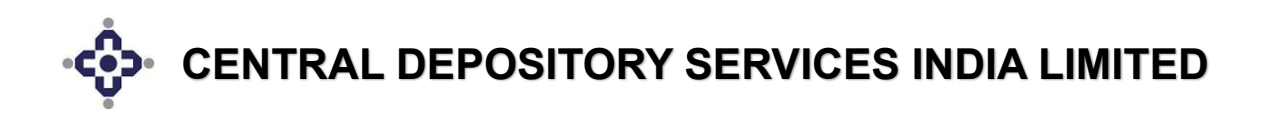

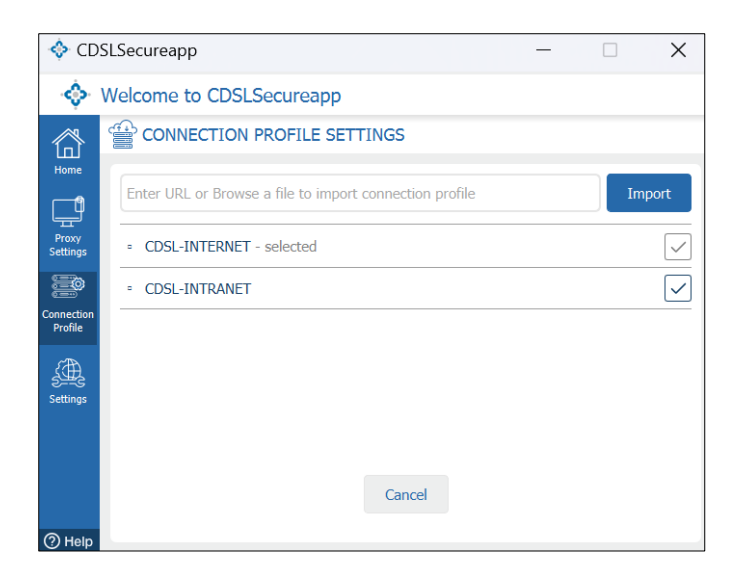

#### Step no. 11:

Navigate to Proxy Settings and choose the **"No Proxy"** option if you are not using a proxy. Then, click the **Save** button to confirm and save the profile settings.

| A coc                 |                                                                          |
|-----------------------|--------------------------------------------------------------------------|
| 💠 CDS                 | LSecureapp — X                                                           |
| 🔶 V                   | Velcome to CDSLSecureapp                                                 |
| 畲                     | CONFIGURE PROXY TO ACCESS THE INTERNET                                   |
| Home                  | Use system proxy settings O Manual proxy configuration <b>O</b> No proxy |
| Proxy<br>Settings     | Proxy Hostname/IP Address Proxy Port                                     |
| Connection<br>Profile | Proxy Username Proxy Password                                            |
| Settings              | Proxy Bypass List                                                        |
| (?) Help              | Save Cancel                                                              |

### Step no. 12:

Navigate to the Downloads folder where the downloaded applications are located. Proceed to unzip the **PKZIP\_PKUNZIP zip file** as indicated by the arrow shown below.

| ≔ new_relid_24092024.zip | 17-Jan-2025 17:05 | Compressed (zipped) | 69,716 KB |
|--------------------------|-------------------|---------------------|-----------|
| 💳 PDFFontRegister.zip    | 17-Jan-2025 17:04 | Compressed (zipped) | 1 KB      |
| 💳 PKZIP_PKUNZIP.zip      | 17-Jan-2025 17:04 | Compressed (zipped) | 817 KB    |
| 🚟 SAP_Crystal_32bit.zip  | 17-Jan-2025 17:05 | Compressed (zipped) | 69,911 KB |

### Step no. 13:

Next, in the **PKZIP\_PKUNZIP/PK** directory, select and copy the four files as indicated by the arrow below.

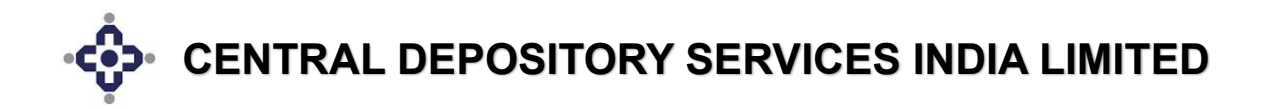

|         | Name           | Date modified     | Type                  | Size     |   |                  |   |
|---------|----------------|-------------------|-----------------------|----------|---|------------------|---|
|         |                |                   |                       |          |   | Move to OneDrive |   |
| <b></b> | s msvbvm50.dll | 14-Sep-2023 17:05 | Application extension | 1,324 KB |   | Add to Favorites |   |
|         | PKUNZIP.EXE    | 14-Sep-2023 17:05 | Application           | 29 KB    | Å | Copy as path     |   |
|         | PKZIP.EXE      | 14-Sep-2023 17:05 | Application           | 42 KB    | Ŀ | Share            |   |
|         | VEDAS32.DLL    | 14-Sep-2023 17:05 | Application extension | 132 KB   |   | Send to          | , |
|         |                |                   |                       | ¢        |   | Copy<br>Paste    |   |

### Step no. 14:

After copying the aforementioned four files, navigate to the directories **C:\Windows\System32** and **C:\Windows\SYSWOW64.** Paste these files into the specified folders as indicated by the arrow.

| > This PC > Windows (C:) > V | Vindows >            |                   |
|------------------------------|----------------------|-------------------|
| *                            | Name                 | Date modified     |
| *                            | ShellComponents      | 11-Sep-2023 15:59 |
| *                            | ShellExperiences     | 11-Sep-2023 15:59 |
| *                            | SKB                  | 07-May-2022 11:12 |
| D:)                          | SoftwareDistribution | 01-Jul-2023 22:31 |
|                              | Speech               | 07-May-2022 10:54 |
| RELATED                      | Speech_OneCore       | 07-May-2022 10:54 |
|                              | System               | 07-May-2022 10:54 |
|                              | System32             | 14-Sep-2023 14:25 |
|                              | SystemApps           | 09-Sep-2023 13:18 |
| )                            | SystemResources      | 11-Sep-2023 15:59 |
| (D:)                         | SystemTemp           | 14-Sep-2023 17:36 |
| (\\192.9.28.150) (H:)        | SysWOW64             | 13-Sep-2023 23:43 |

## <u>Step no. 15:</u>

Navigate to the Downloads folder where the downloaded applications are stored. Locate and extract the contents of the **SAP\_Crystal\_32bit.zip** file, as indicated by the arrow below.

| ≔ new_relid_24092024.zip | 17-Jan-2025 17:05 | Compressed (zipped) | 69,716 KB |
|--------------------------|-------------------|---------------------|-----------|
| PDFFontRegister.zip      | 17-Jan-2025 17:04 | Compressed (zipped) | 1 KB      |
| MKZIP_PKUNZIP.zip        | 17-Jan-2025 17:04 | Compressed (zipped) | 817 KB    |
| SAP_Crystal_32bit.zip    | 17-Jan-2025 17:05 | Compressed (zipped) | 69,911 KB |

## Step no. 16:

In the **SAP\_Crystal\_32bit/CRR32bit folder**, double-click on the installer file as indicated below to initiate the installation.

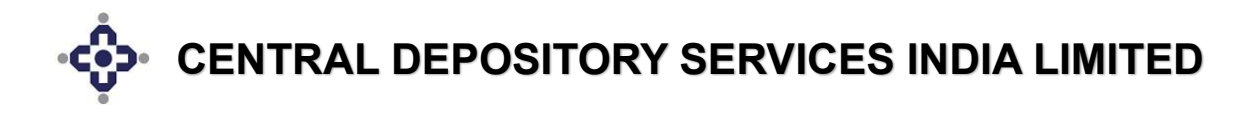

| Γ |                            |                   | ., 1                 |           |
|---|----------------------------|-------------------|----------------------|-----------|
|   | CRRuntime_32bit_13_0_2.msi | 20-Jan-2025 15:49 | Windows Installer Pa | 73,214 KB |

## Step no. 17:

The installation process for the supporting software will commence, as illustrated in the following snapshot:

| 🔄 SAP Crystal Re | eports runtime engine for .NET Framework 4 (32-bit) — | × |
|------------------|-------------------------------------------------------|---|
|                  |                                                       |   |
|                  |                                                       |   |
|                  | VERSION FOR VISUAL STUDIO 2010                        |   |
|                  |                                                       |   |
|                  | www.sap.com/sapbusinessobjects                        |   |
|                  |                                                       |   |
| Validating inst  | all                                                   |   |
|                  |                                                       |   |
|                  |                                                       |   |

### Step no. 18:

The installation process has been successfully completed. Please click the **Finish** button to proceed.

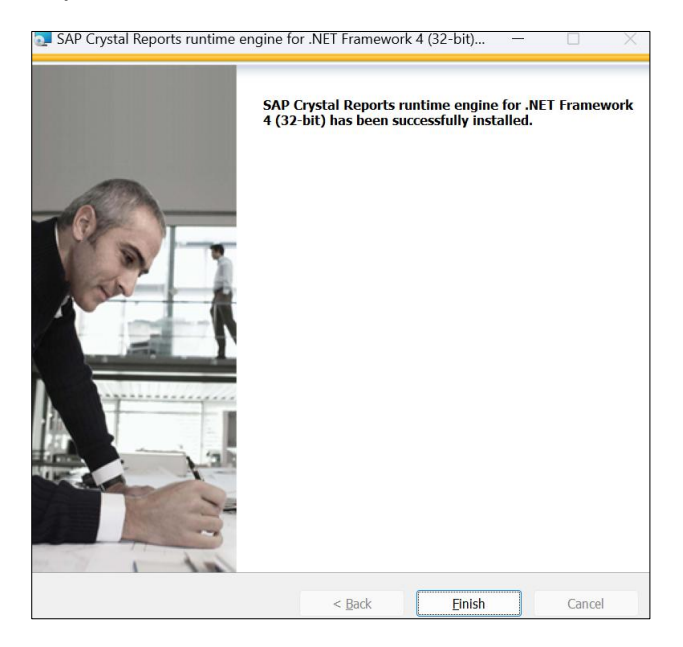

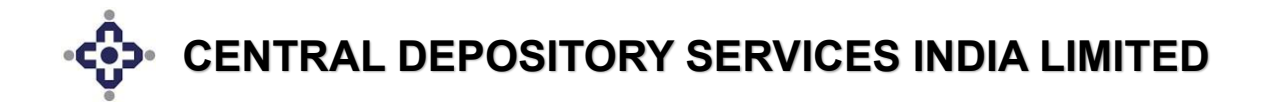

### Step no. 19:

Navigate to the Downloads folder containing the downloaded applications and unzip the **PDFFontRegister.zip file**, as indicated by the arrow in the screenshot below.

|               | ≔ new_relid_24092024.zip | 17-Jan-2025 17:05 | Compressed (zipped) | 69,716 KB |
|---------------|--------------------------|-------------------|---------------------|-----------|
| $\Rightarrow$ | 💳 PDFFontRegister.zip    | 17-Jan-2025 17:04 | Compressed (zipped) | 1 KB      |
|               | 💳 PKZIP_PKUNZIP.zip      | 17-Jan-2025 17:04 | Compressed (zipped) | 817 KB    |
|               | 💳 SAP_Crystal_32bit.zip  | 17-Jan-2025 17:05 | Compressed (zipped) | 69,911 KB |

#### Step no. 20:

Γ

Navigate to the **PDFFontRegister** folder. Double-click on the registry file, as indicated by the arrow in the screenshot below, to register it in the system's registry editor.

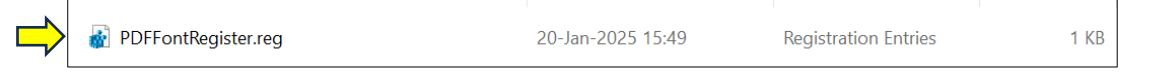

#### Step no. 21:

Next, select the **Run** button to initiate the registration process.

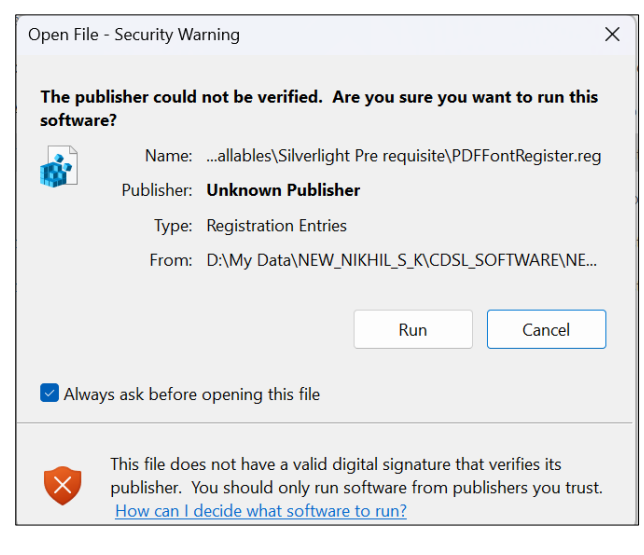

### Step no. 22:

The registry editor will request confirmation; please click the Yes button to proceed.

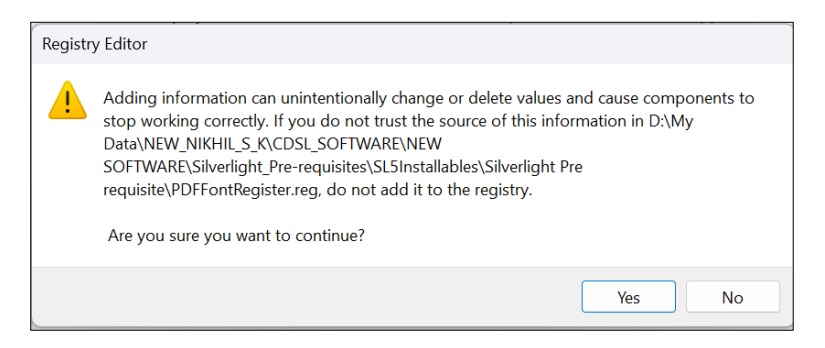

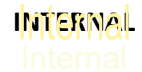

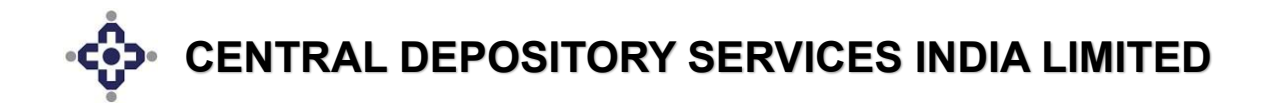

### Step no. 23:

The registry editor will successfully integrate the file into the registry.

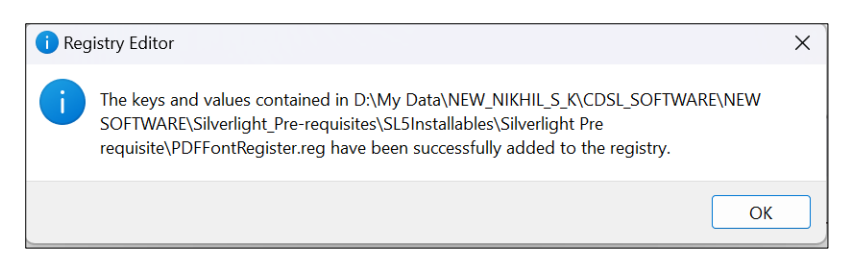

#### <u>Step no. 24:</u>

Please double-click on the **CDSL Secureapp shortcut icon** located on the Desktop and input the login credentials that were configured by the **Database Administrator** within the Cdasweb application.

In the provided snapshot, please enter the **DP/RTA ID** and **User ID (Login ID)** that have been created by the administrator.

#### Step no. 25:

Please click on the **CDAS NEW icon** in the snapshot below to launch the Cdasweb application.

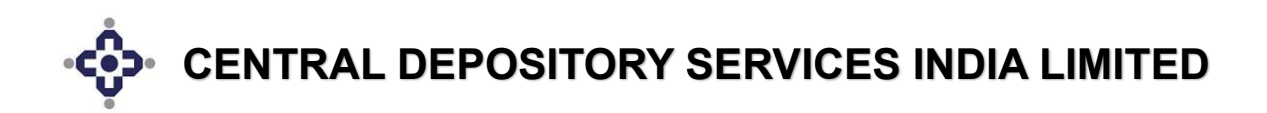

| 💠 CDSLSecureapp                       |                  | -               | - 🗆 X                |
|---------------------------------------|------------------|-----------------|----------------------|
| 🚸 Welcome nikhilk                     | 123@1            |                 | O Logout [→          |
|                                       |                  |                 |                      |
| Dashboard                             |                  |                 |                      |
| <u>A</u>                              |                  |                 |                      |
| Settings                              |                  |                 |                      |
| Á.                                    |                  | ****            |                      |
| · · · · · · · · · · · · · · · · · · · | A                |                 |                      |
| CDAS New                              | Surveillance App | Update Password | Update Secret<br>Q&A |
|                                       |                  |                 |                      |
|                                       |                  |                 |                      |
|                                       |                  |                 |                      |
| () Holp                               |                  |                 |                      |

## Step no. 26:

In the screenshot below, please enter your password and the Captcha code, then click the **Login** button.

| NIKHILK123                              |  |
|-----------------------------------------|--|
|                                         |  |
| Virtual Keyboard (For<br>Password Only) |  |
| 1                                       |  |
| JVEMK6                                  |  |
| Change the Picture<br>Displayed         |  |
| Login Close                             |  |
| Forgot Password?                        |  |
|                                         |  |

The installation process is now complete.